# Setup VUMC Email Account on Mac Computers

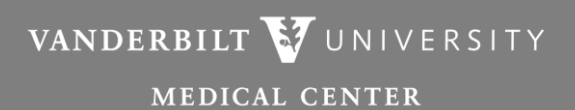

Information Technology

Note:

Ensure you are running the latest updates on your Mac OS.

1. Open Launchpad from the Dock.

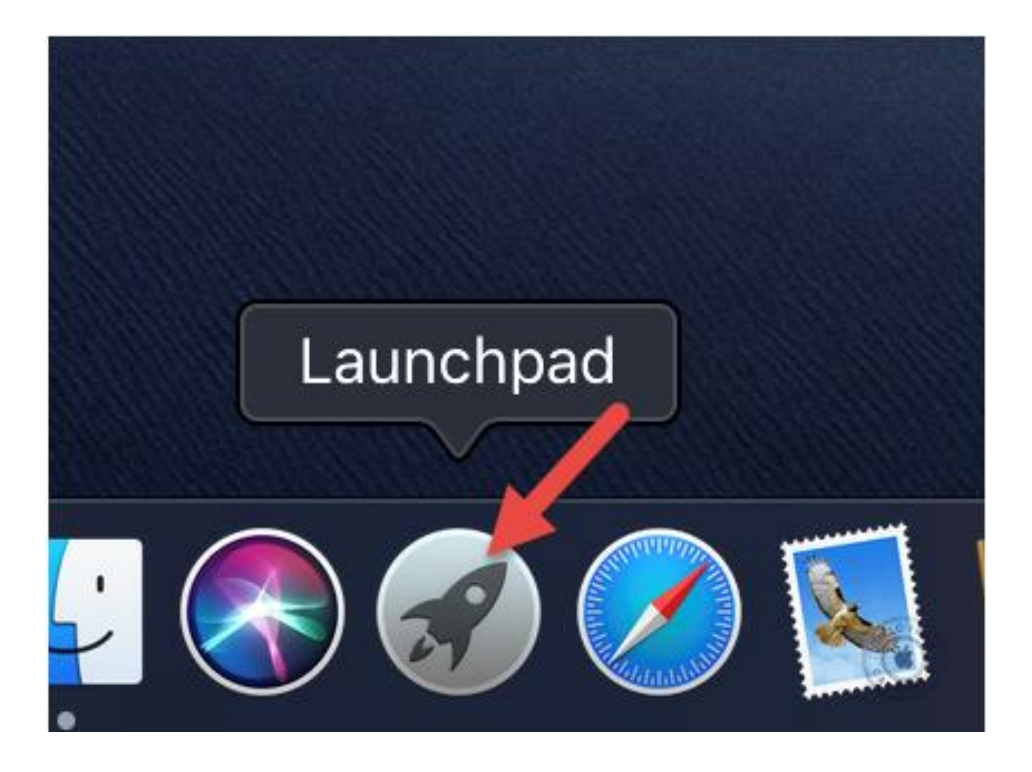

Step 2

### Find Mail and Click.

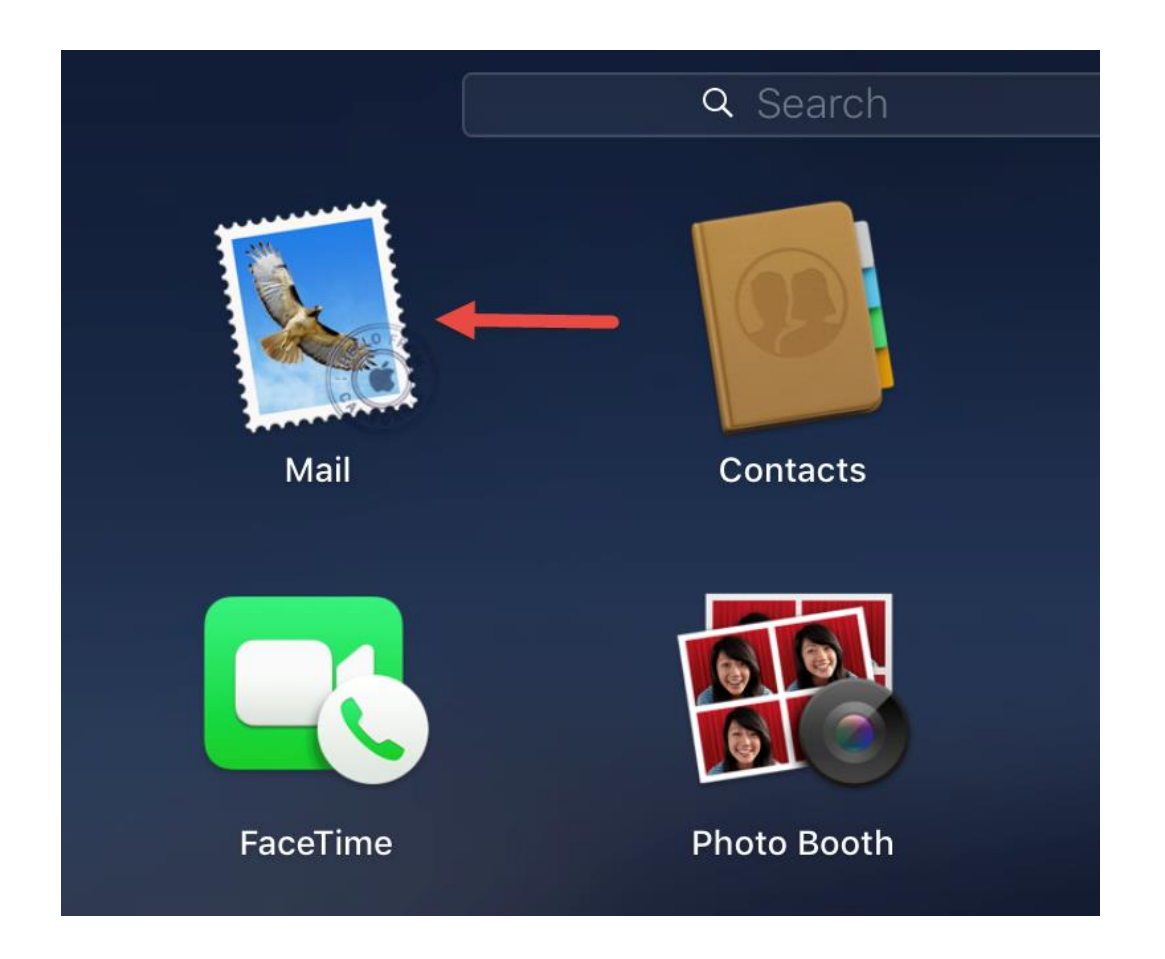

If this is the first time you have added a mail account to the client you should see the picture below. Choose **Exchange** and click **Continue**.

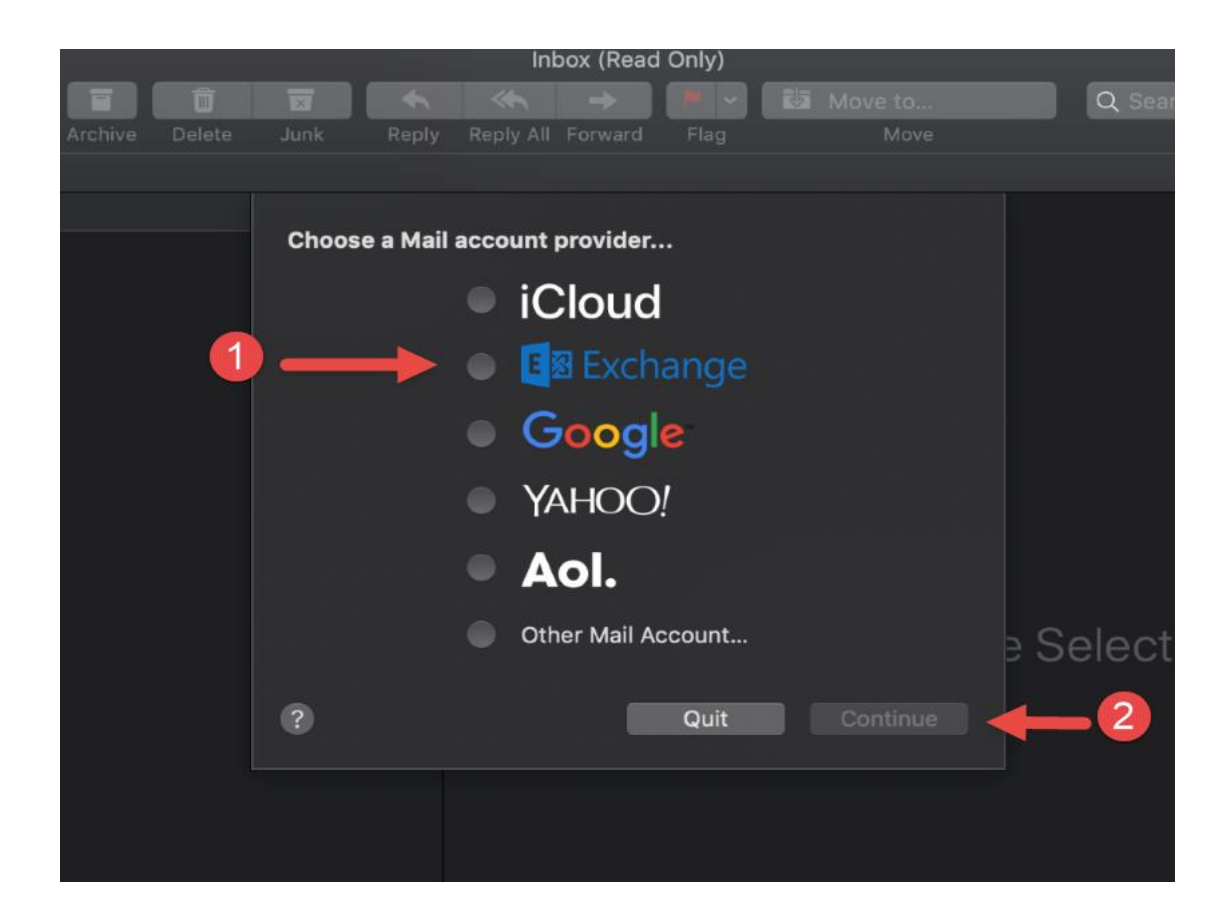

Enter your display name and email address, then click Sign In.

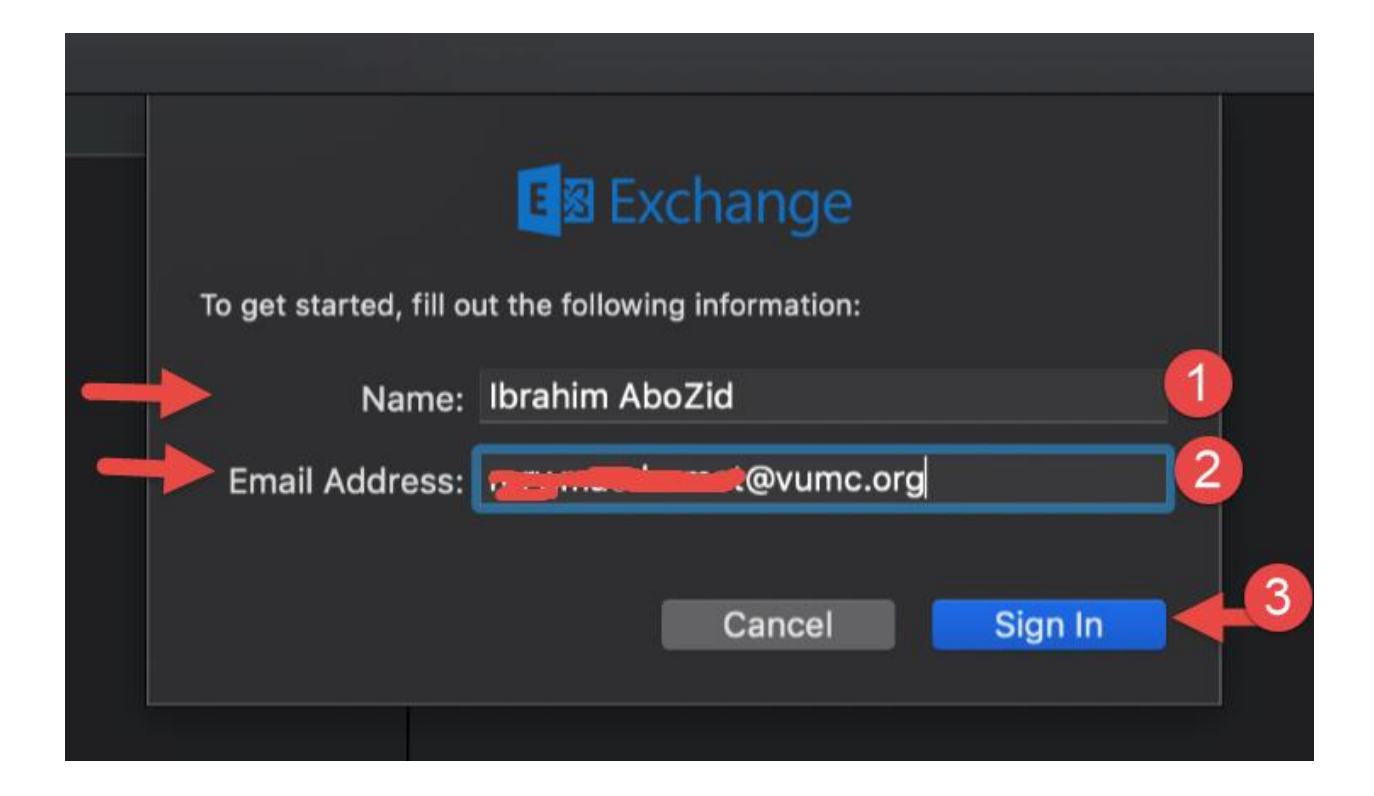

#### Click Sign In one more time.

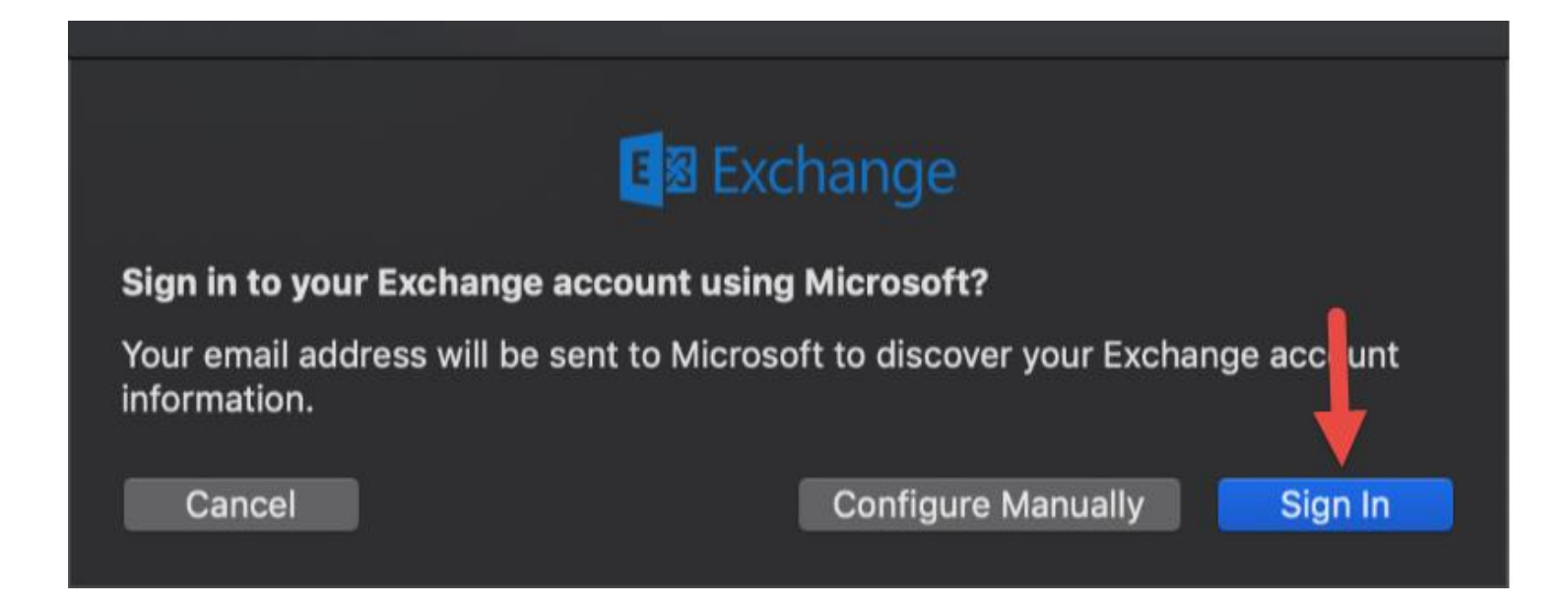

If you get this pop-up, select Work or school account.

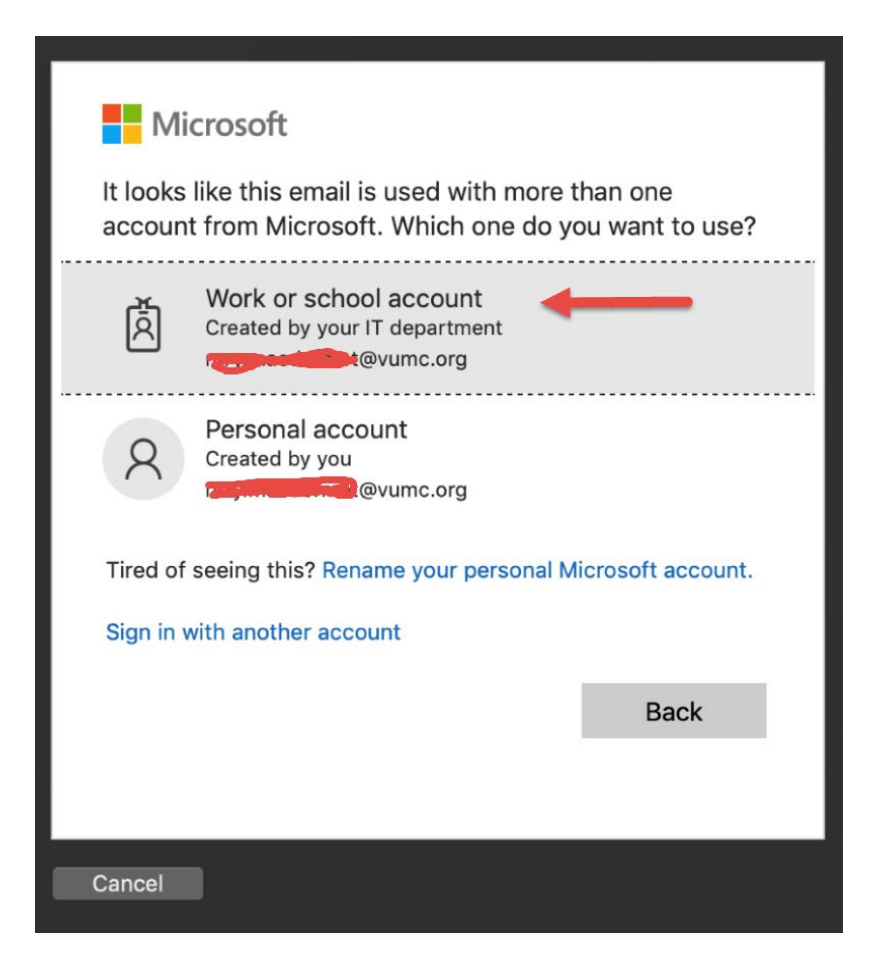

## Sign in with your VUnetID and ePassword, then click Sign On.

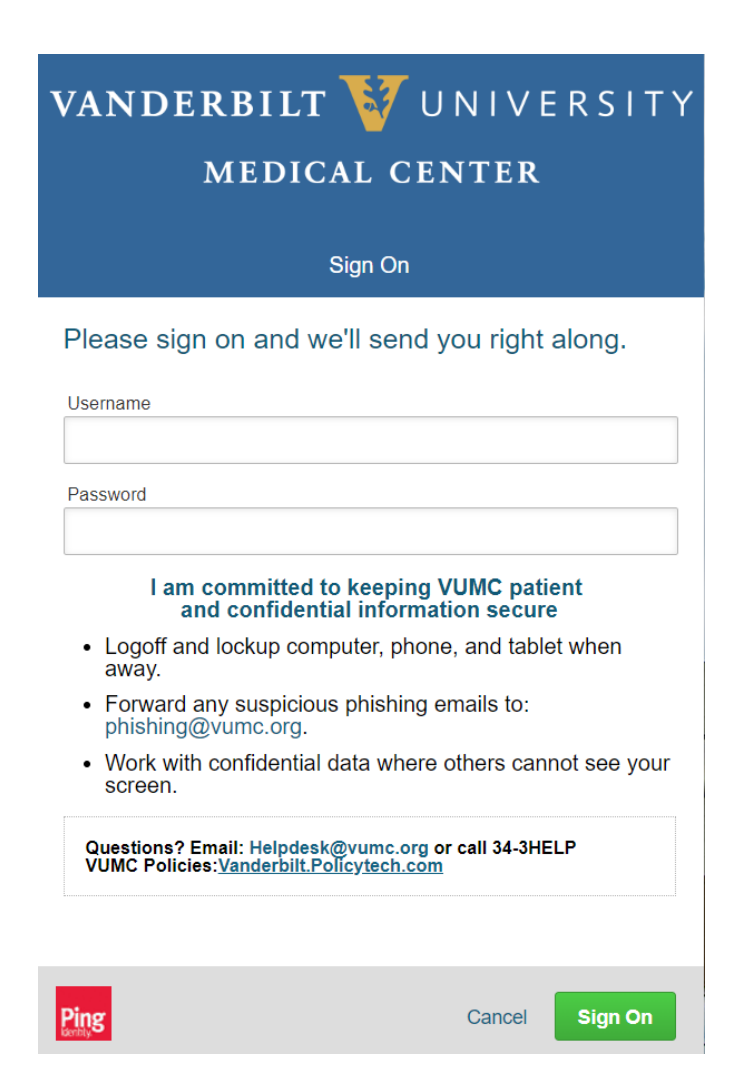

# Step 8

#### Click Accept.

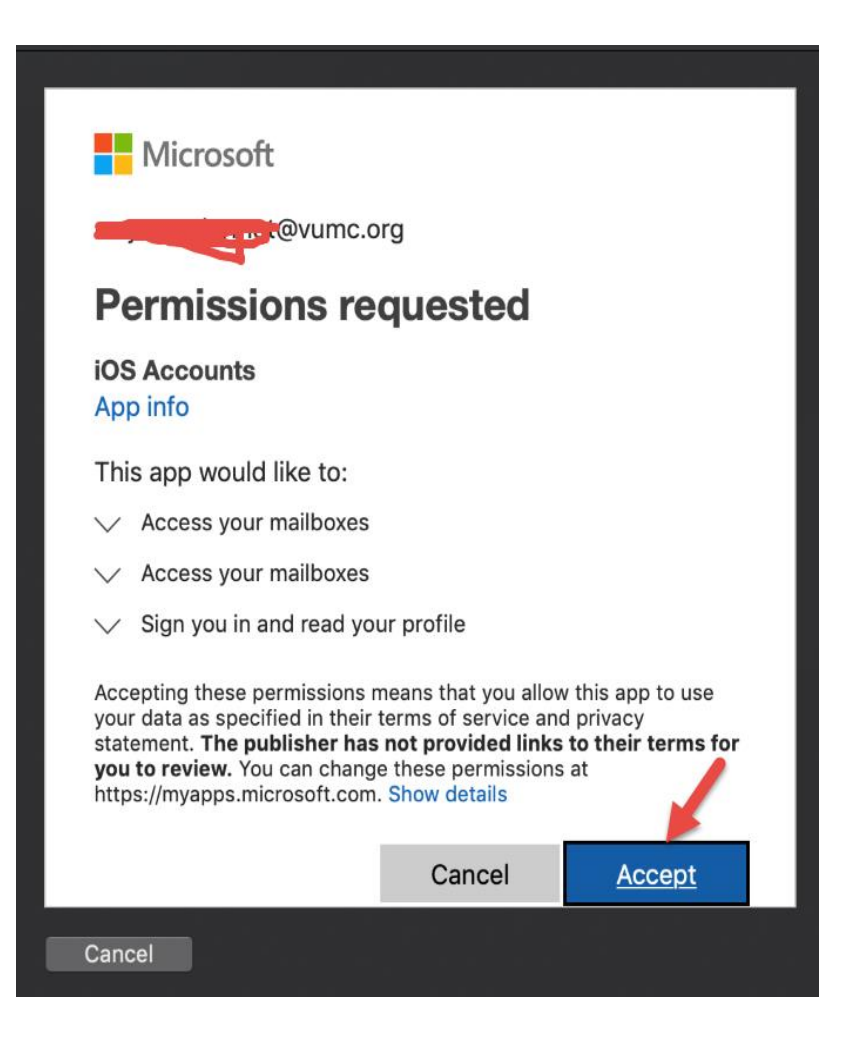

Confirm that all the applications you need to synchronize are selected and click **Done**.

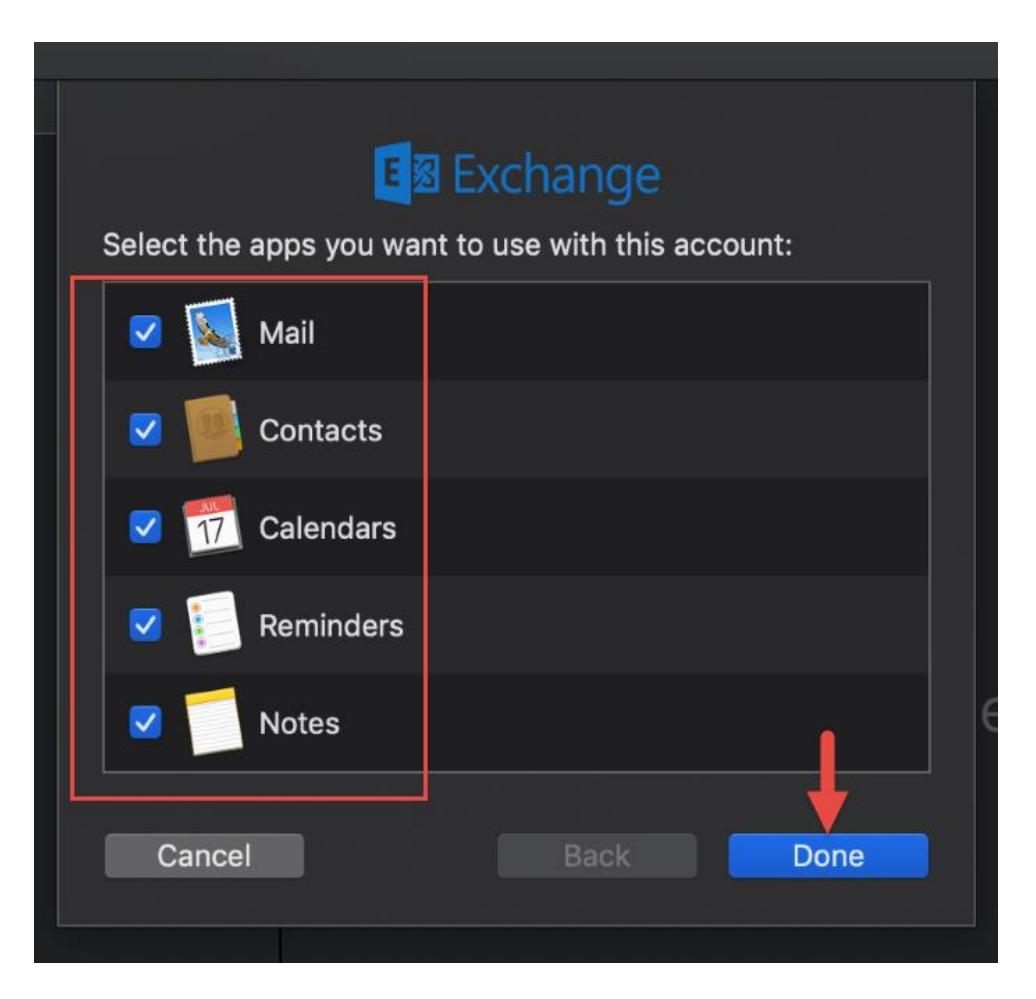

Your mail application should open and start downloading your email content.

If you choose to **Sync the Calendar**, **Open** the calendar from the **Finder** to see all your calendars there.

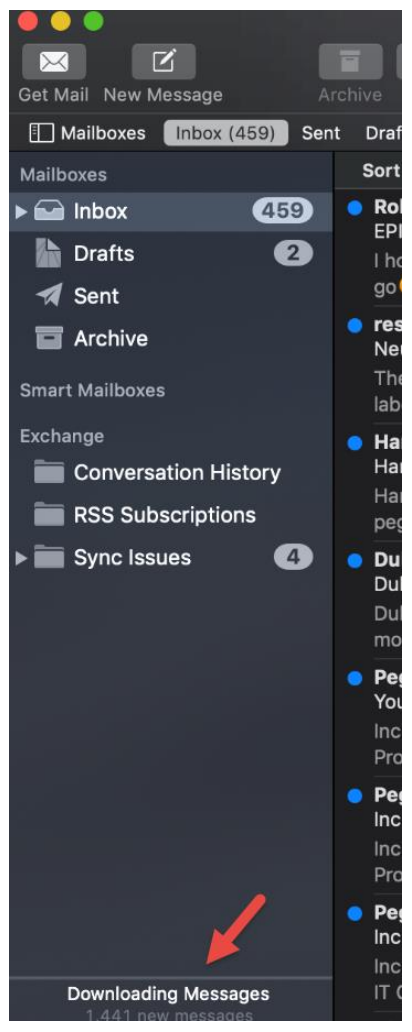